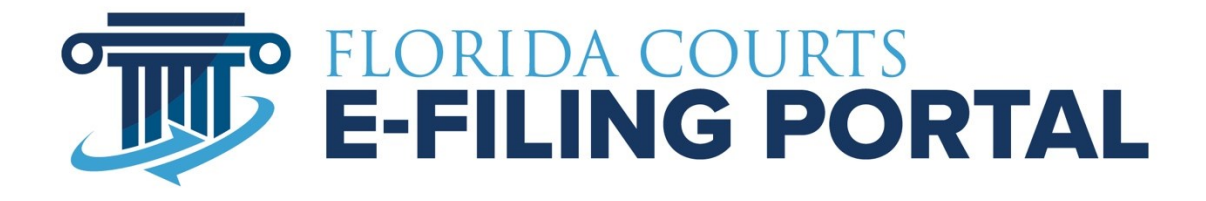

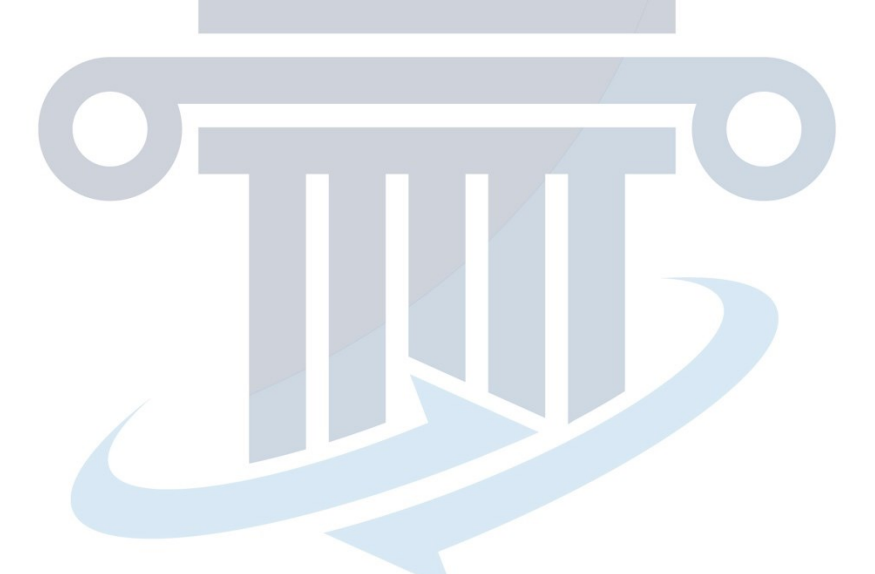

Providing Protective Injunctions to Law Enforcement

February 2023

# **Table of Contents**

| Overview                              | 3 |
|---------------------------------------|---|
| Configuration/Setup                   | 3 |
| Security Roles                        | 3 |
| Docket Codes                          | 3 |
| Injunction Packet Filing Path         | 3 |
| Case Information Tab                  | 5 |
| Documents Tab                         | 5 |
| Law Enforcement Tab                   | 5 |
| Review and Submit Tab                 | 5 |
| Email Log Changes                     | 5 |
| RAC Client Changes                    | 5 |
| Injunction Packet Page                | 5 |
| Email Log Changes                     | 5 |
| Search Filings Changes                | 6 |
| Notification Emails                   | 7 |
| Injunction Document Awaiting Download | 8 |
| Injunction Documents Downloaded       | 9 |
| Injunction Documents Not Downloaded   | 9 |

# **Overview**

Within 24 hours after the court issues an injunction for protection against domestic violence, the clerk of the court shall electronically transmit a copy of the petition, financial affidavit, Uniform Child Custody Jurisdiction and Enforcement Act affidavit, if any, notice of hearing, and temporary injunction, if any, to the sheriff or a law enforcement agency in the county where the respondent resides or can be found, who shall serve it upon the respondent as soon thereafter as possible on any day of the week and at any time of the day or night. HB905

The Portal was asked to provide a secure filing path for clerks to accomplish the directive of the Legislature stated above. This filing path is available for all clerks to use however it is not mandatory.

# **Configuration/Setup**

# **Security Roles**

The following security roles have been created in the Portal.

- 1. Can Send Injunction Packets to Law Enforcement
- a. Assigned to clerks who can send Injunction Packets to Law Enforcement
- 2. Can Receive Injunction Packets
  - a. Assigned to users of the virtual organization "Injunction Packets (docs) to Law Enforcement for Service" that can receive Injunction Packets from the Clerks.
  - b. These are Law Enforcement officers that Clerks are searching for and selecting from the "Law Enforcement" page.
- 3. Receive Injunction Packet Not Downloaded Alert(s)
  - a. Assigned to users of the virtual organization "Injunction Packets (docs) to Law Enforcement for Service" that can receive email alerts when an Injunction Packet is not downloaded with a specified period of time.

# **Docket Codes**

- 01 Petition
- 02 Financial Affidavit, if any
- 03 UCCJEA
- 04 Notice of Hearing
- 05 Temporary Injunction, if any
- 06 Certified copy of the Injunction (which is served upon the respondent)
- 99 Injunction Packet (all the above documents where appropriate)

# **Injunction Packet Filing Path**

Created a new filing path "Send Injunction Packet (docs) to Law Enforcement for Service." This filing path is only accessible to clerk users who are assigned a security role of "Can Send Injunction Packets to Law Enforcement." This filing path is like other agency filing paths in that the documents are sent to the agency (example Department of Corrections).

Clerks can access this page as an authorized Clerk Filer from the RAC Client by going to the Main Menu  $\rightarrow$  Clerk Filing Options  $\rightarrow$  Send Injunction Documents.

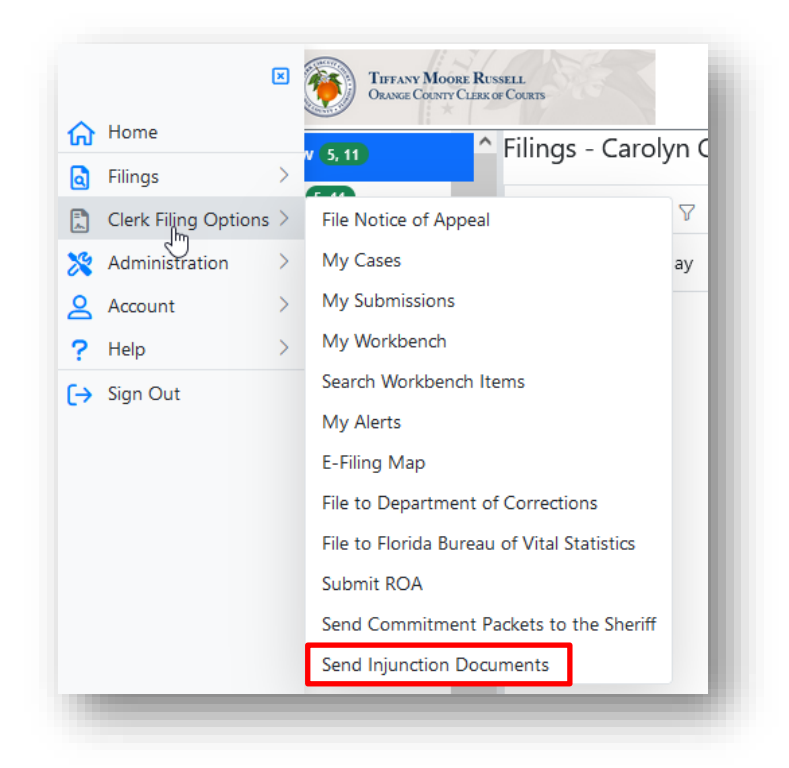

You can access this page as an authorized clerk filer from the filer's interface (Single Session Web Site" by going to Main Menu  $\rightarrow$  Filing Options  $\rightarrow$  Send Injunction Documents.

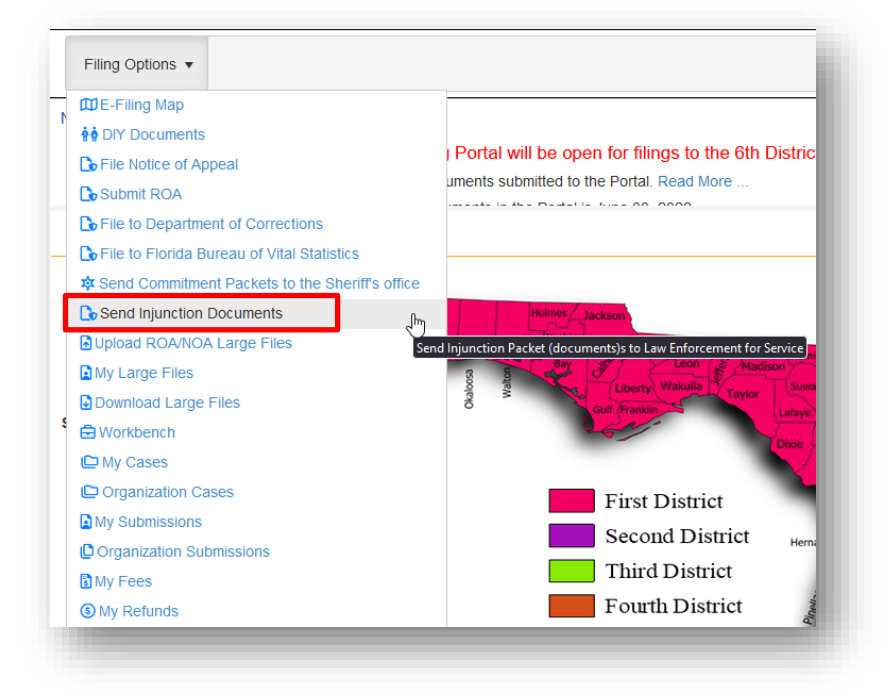

## **Case Information Tab**

This is like the case information tab in the Pleading on Existing Case filing path with the "Emergency Filing" option removed.

#### **Documents Tab**

This is like the documents tab in the Pleading on Existing Case filing path. Filers can add/remove/update documents.

#### Law Enforcement Tab

This page allows the clerk filer to select the Law Enforcement officer(s) that will receive the Injunction Packet for service upon the respondent.

### **Review and Submit Tab**

This tab is like the Review and Submit tab for the Pleading on Existing Case filing path with areas that are not applicable removed.

#### Email Log Changes

Added following Mail Notification codes (AKA Types of Email)

- 204 Injunction Documents Awaiting Download
- 205 Injunction Documents Not Downloaded

| earch O                  | ptions               |      |                                        |                                |  |
|--------------------------|----------------------|------|----------------------------------------|--------------------------------|--|
|                          |                      |      |                                        |                                |  |
|                          | * From (mm/dd/yyyy): | :    | 02/01/2023                             | * To (mm/dd/yyyy): 02/08/2023  |  |
|                          | Type of Email        |      |                                        |                                |  |
|                          | .,,                  |      |                                        |                                |  |
|                          |                      |      | Corrected Filing Received              |                                |  |
|                          |                      |      | eService                               |                                |  |
|                          |                      |      | eService Email Delivery Failure        |                                |  |
| 25                       |                      |      | Abandoned Filing Queue                 |                                |  |
|                          |                      |      | Filing Moved to Correction Queue       |                                |  |
| Ø                        | From                 | Su   | Filing Received                        |                                |  |
| Submitted: 00/07/0002    |                      |      | Injunction Documents Awaiting Download |                                |  |
| Submitted. 02/07/2023    |                      |      | Injunction Documents Not Downloaded    |                                |  |
| Carolyn Clerk Weber Inju |                      | Inju | Processing Completed                   | Y, MELISSA vs. YQUIERDO, JAMES |  |
|                          |                      |      | Removal from Service List              |                                |  |

# **RAC Client Changes**

### **Injunction Packet Page**

Added the Injunction Packet filing path for Clerk filers that have the proper security code enabled.

#### **Email Log Changes**

Added following Mail Notification codes (AKA Types of Email)

- 204 Injunction Documents Awaiting Download
- 205 Injunction Documents Not Downloaded

| Received D | ate From                               |    | * Received Date To |    |
|------------|----------------------------------------|----|--------------------|----|
| 01/18/2023 |                                        | Ē. | 01/18/2023         | Ē. |
| pe of Emai | 1                                      |    |                    |    |
| Select Typ | e of Email                             |    |                    | ~  |
| #          | Type of Email                          |    |                    |    |
| 101        | Filing Received                        |    |                    | *  |
| 104        | Processing Completed                   |    |                    |    |
| 202        | Removal from Service List              |    |                    |    |
| 204        | Injunction Documents Awaiting Download |    |                    |    |
| 205        | Injunction Documents Not Downloaded    |    |                    |    |

# **Search Filings Changes**

Injunction filings are saved into the system under the filing type "Injunctions." As an authorized user of RAC Client, you can search for all injunction submissions by selecting the filing type of Injunction.

| Received Date From  |   | Received Date To   |   | Completion Date From |        | Completion  | Date To                    |        |
|---------------------|---|--------------------|---|----------------------|--------|-------------|----------------------------|--------|
| 01/18/2023          |   | 01/18/2023         |   |                      |        |             |                            |        |
| Submission #        |   | Financial Id       |   | Order #              |        | Court/Clerk | Case #                     |        |
| Citation Number     |   | Certificate Number |   | Submission Type      |        | Filing Type |                            |        |
|                     |   |                    |   |                      | $\sim$ | 1           |                            | $\sim$ |
| Filing Status       |   | Emergency Filing   |   | Payment Method       |        | #           | Type of Filing             |        |
|                     | × | No                 |   |                      | ~      | 17          | Injunctions                | ^      |
| Filing Organization |   |                    |   | Filer                |        | 3           | New Case                   |        |
|                     |   |                    | ~ |                      |        | 5           | Notice of Appeal           |        |
| * Jurisdiction      |   |                    |   | Division             |        | 11          | Record on Appeal           |        |
| Select Jurisdiction |   |                    | ~ | Select Division      |        | 15          | Traffic School Completions | Ψ.     |
| Sub Case Type       |   | Document Type      |   |                      |        |             |                            |        |
|                     |   |                    |   |                      |        |             |                            |        |
|                     |   |                    |   |                      |        |             |                            |        |

You will see the results of your search. Click the carat at the beginning of the line item you wish to view more information on.

| Status V Received Date                    |                                                                                                    |                                                                                                    | ⊽ Filer                                                                                                    |
|-------------------------------------------|----------------------------------------------------------------------------------------------------|----------------------------------------------------------------------------------------------------|----------------------------------------------------------------------------------------------------|
|                                           |                                                                                                    |                                                                                                    |                                                                                                    |
| Injunction Documen 02/01/2023 06:26:26 PM | 2020-CA-000200-O                                                                                                    | Raos Law Firm                                                                                                    | Notorious RBG Gins                                                                                                    |
| Injunction Documen 02/07/2023 08:44:35 AM | 2022-DR-000199-O                                                                                                    | <u>Orange</u>                                                                                                    | Carolyn Clerk Weber                                                                                                    |
| Injunction Documen 02/07/2023 08:47:31 AM | 2022-DR-000014-O                                                                                                    | <u>Orange</u>                                                                                                    | Carolyn Clerk Weber                                                                                                    |
| Injunction Documen 02/07/2023 08:51:02 AM | 2021-DR-000055-O                                                                                                    | <u>Orange</u>                                                                                                    | Carolyn Clerk Weber                                                                                                    |
| Injunction Documen 02/07/2023 02:03:03 PM | 2021-DR-000123-O                                                                                                    | <u>Orange</u>                                                                                                    | Carolyn Clerk Weber                                                                                                    |
|                                           | Injunction Documen         02/07/2023 08:44:35 AM           Injunction Documen         02/07/2023 08:47:31 AM           Injunction Documen         02/07/2023 08:51:02 AM           Injunction Documen         02/07/2023 08:51:02 AM           Injunction Documen         02/07/2023 08:51:02 AM | Injunction Documen         02/07/2023 08:44:35 AM         2022-DR-000199-O           Injunction Documen         02/07/2023 08:47:31 AM         2022-DR-00014-O           Injunction Documen         02/07/2023 08:51:02 AM         2021-DR-000055-O           Injunction Documen         02/07/2023 08:03:03 PM         2021-DR-000123-O | Injunction Documen         02/07/2023 08:44:35 AM         2022-DR-000199-0         Orange           Injunction Documen         02/07/2023 08:47:31 AM         2022-DR-000014-0         Orange           Injunction Documen         02/07/2023 08:51:02 AM         2021-DR-000055-0         Orange           Injunction Documen         02/07/2023 02:03:03 PM         2021-DR-000123-0         Orange |

You will see the filing detail. Click on the tab you wish to view.

| Emorgono / Filing           |                             |                                               |                  |  |
|-----------------------------|-----------------------------|-----------------------------------------------|------------------|--|
| Emergency Filing            |                             |                                               |                  |  |
| urisdiction                 | Division                    | Status                                        | Туре             |  |
| 1802 - Injunction LEOs      | 110 - N/A                   | 304 - Injunction Documents Awaiting Download  | 1 - Case Filings |  |
| Received Date               | Completion Date             | Work Queue                                    |                  |  |
| 02/07/2023 08:44:35 AM      |                             | 16 - Other                                    |                  |  |
| Court Case #                | Uniform Case #              | Case Style                                    |                  |  |
| 2022-DR-000199-O            | 482022DR000199A001OX        | BATISTA, AGNELLY CAROLINA vs. BATISTA, ANA LE | TICIA            |  |
| Filing Organization         | Filer                       | Filer Role                                    |                  |  |
| 48 - Orange                 | 59823 - Carolyn Clerk Weber | 7 - Clerk of Court User                       |                  |  |
| Citation Number             | Certificate #               | Client Matter                                 |                  |  |
| Proposed Order Submitted To |                             | TPV                                           |                  |  |
|                             |                             | -                                             |                  |  |
|                             |                             |                                               |                  |  |

If you select the NEF Information tab, you will see the list of Law Enforcement officers sent/received the Injunction Packets. It says NEF Information, but these are the Law Enforcement officers that received the Injunction Packets.

| Information Documents NEF Inform                    | ation Fees, Payments Audit |          |                        |
|-----------------------------------------------------|----------------------------|----------|------------------------|
| Ocuments were electronically mailed to:             |                            |          |                        |
| Name                                                | √ Email Address            | ∇ Status | Y                      |
| Carolyn M Weber - Orange                            | ********                   | Active   |                        |
| $\langle \langle 1 \rangle \rangle \gg 5 \vee$      | Items per page             |          | 1 of 1 pages (1 items) |
| Documents were <b>not</b> electronically mailed to: |                            |          |                        |
| Name                                                | ♡ Email Address            | √ Status | $\nabla$               |
| No records to display                               |                            |          |                        |
| < $<$ $>$ $>$ $>$ $>$ Ite                           | ms per page                |          | 0 of 0 pages (0 items) |
|                                                     |                            |          | _                      |

# **Notification Emails**

This notification email is sent to the sending county clerk to acknowledge receipt of the injunction packet submission. Subject of this email is "Filing Received."

| Dear Carolyn Clerk Weber.         This email verifies the receipt of 1 document submitted by you to the Law Enforcement for Service on 02/07/2023 02:03:03 PM.         UCN:       482021DR000123A0010X         Clerk Case #:       2021-DR-000123-0         Case Style:       WESLEY, MELISSA vs. YQUIERDO, JAMES         Document Title:       99-Injunction Packet         Matter #:       The E-Portal reference number of this filing is: 100404320. Please reference this Filing # in any correspondence.         This is a non-monitored email. Do not reply directly to it. If you have any questions about this filing please contact the Law Enforcement Personnel.         Thank you | Filing Received<br>noreplytest@r<br>To<br>Tit there are problems with<br>Dears Carolyn Clark W | nyficourtaccess.com<br>involtion this message is displayed, click here to view it in a web browser.           |
|----------------------------------------------------------------------------------------------------|------------------------------------------------------------------------------------------------|----------------------------------------------------------------------------------------------------|
| This email verifies the receipt of 1 document submitted by you to the Law Enforcement for Service on 02/07/2023 02:03:03 PM. UCN: 482021DR000123A0010X Clerk Case #: 2021-DR-000123-0 Case Style: WESLEY, MELISSA vs. YQUIERDO, JAMES Document Title: 99-Injunction Packet Matter #: The E-Portal reference number of this filing is: 100404320. Please reference this Filing # in any correspondence. This is a non-monitored email. Do not reply directly to it. If you have any questions about this filing please contact the Law Enforcement Personnel. Thank you                                                                                                    | Dear Carolyn Clerk W                                                                           | eber:                                                                                                    |
| UCN: 482021DR000123A0010X<br>Clerk Case #: 2021-DR-000123-0<br>Case Style: WESLEY, MELISSA vs. YQUIERDO, JAMES<br>Document Title: 99-Injunction Packet<br>Matter #:<br>The E-Portal reference number of this filing is: 100404320. Please<br>reference this Filing # in any correspondence.<br>This is a non-monitored email. Do not reply directly to it. If you have any<br>questions about this filing please contact the Law Enforcement Personnel.<br>Thank you                                                                                                    | This email verifies the<br>Enforcement for Servi                                               | receipt of 1 document submitted by you to the Law ice on 02/07/2023 02:03:03 PM.                              |
| Clerk Case #:       2021-DR-000123-O         Case Style:       WESLEY, MELISSA vs. YQUIERDO, JAMES         Document Title:       99-Injunction Packet         Matter #:       The E-Portal reference number of this filing is: 100404320. Please reference this Filing # in any correspondence.         This is a non-monitored email. Do not reply directly to it. If you have any questions about this filing please contact the Law Enforcement Personnel.         Thank you                                                                                                    | UCN:                                                                                           | 482021DR000123A001OX                                                                                          |
| Case Style:       WESLEY, MELISSA vs. YQUIERDO, JAMES         Document Title:       99-Injunction Packet         Matter #:       The E-Portal reference number of this filing is: 100404320. Please reference this Filing # in any correspondence.         This is a non-monitored email. Do not reply directly to it. If you have any questions about this filing please contact the Law Enforcement Personnel.         Thank you                                                                                                    | Clerk Case #:                                                                                  | 2021-DR-000123-O                                                                                              |
| Document Title:       99-Injunction Packet         Matter #:                                                                                                    | Case Style:                                                                                    | WESLEY, MELISSA vs. YQUIERDO, JAMES                                                                           |
| Matter #:<br>The E-Portal reference number of this filing is: 100404320. Please<br>reference this Filing # in any correspondence.<br>This is a non-monitored email. Do not reply directly to it. If you have any<br>questions about this filing please contact the Law Enforcement Personnel.<br>Thank you                                                                                                    | Document Title:                                                                                | 99-Injunction Packet                                                                                          |
| The E-Portal reference number of this filing is: 100404320. Please reference this Filing # in any correspondence.<br>This is a non-monitored email. Do not reply directly to it. If you have any questions about this filing please contact the Law Enforcement Personnel.                                                                                                    | Matter #:                                                                                      |                                                                                                    |
| This is a non-monitored email. Do not reply directly to it. If you have any questions about this filing please contact the Law Enforcement Personnel.                                                                                                    | The E-Portal reference this Filing #                                                           | nce number of this filing is: 100404320. Please<br>in any correspondence.                                     |
| Thank you                                                                                                    | questions about this f                                                                         | ed email. Do not reply directly to it. If you have any<br>iling please contact the Law Enforcement Personnel. |
| The Florida Courts E-Filing Portal                                                                                                    | Thank you,<br>The Florida Courts E-I                                                           | iling Portal                                                                                                  |

**Injunction Document Awaiting Download** This notification email is sent to law enforcement personnel selected to receive the Injunction packet. This is like the Notice of Electronic Filing (NEF) in that it includes links to download the individual documents in the submission or all the documents as one zip file.

| 9-Injunction Packet               |                                                                                 | 1 Report.pdf                                                                                                    |
|-----------------------------------|---------------------------------------------------------------------------------|----------------------------------------------------------------------------------------------------|
| itle                              |                                                                                 | File                                                                                                    |
| ocuments                          |                                                                                 |                                                                                                    |
| ase Style:                        | WESLEY, MELISSA vs. YQUIERDO, JAMES                                             |                                                                                                    |
| Court Case #:                     | 2021-DR-000123-O                                                                |                                                                                                    |
| ase #:                            | 482021DR000123A001OX                                                            |                                                                                                    |
| ubmitting Clerk:                  | Carolyn Clerk Weber 999-999-9999                                                |                                                                                                    |
| iling Time:                       | 02/07/2023 02:03:03 PM ET                                                       |                                                                                                    |
| iling #:                          | <u>100404320</u>                                                                |                                                                                                    |
| iling Informa                     | tion                                                                            |                                                                                                    |
| Be advised that<br>he document(s) | the following Injunction document(s)<br>from this email or log in to the Portal | have been uploaded to the Portal by Orange County. Please download<br>I and go to your Email Log which is located in the My Account menu.                                                                                                    |
| Dear Sheriff/LEC                  | ):                                                                              |                                                                                                    |
| njunction Doc                     | ument(s) Uploaded to the Portal                                                 |                                                                                                    |
| i) If there are problem           | ; with how this message is displayed, click here to view it in                  | a web browser.                                                                                                    |
| E eservicete                      | st@myflcourtaccess.com                                                          | Tue 2/7/2023 2:03 PM                                                                                                    |
|                                   |                                                                                 | General Control Control C |

# **Injunction Documents Downloaded**

This notification email is sent to the sending county clerk to inform them that the submission was downloaded by at least one of the selected law enforcement personnel. The subject of this email is "Injunction Documents Downloaded Submission #11112321321."

| noreplytest@m<br>To                                                                      | yflcourtacce                        | ss.com<br><sup>(1)</sup> 5 <sup>(1)</sup> 700404320<br><sup>(1)</sup> 100404320<br><sup>(1)</sup> 100404320<br><sup>(1)</sup> 100404320<br><sup>(1)</sup> 100404320<br><sup>(1)</sup> 100404320<br><sup>(1)</sup> 100404320<br><sup>(1)</sup> 100404320 |
|------------------------------------------------------------------------------------------|-------------------------------------|----------------------------------------------------------------------------------------------------|
| Dear Carolyn Clerk W                                                                     | /eber:                              |                                                                                                    |
| This email verifies the Submission # <b>10040</b>                                        | e downloa<br>) <b>4320</b> .        | d of your Injunction Documents for                                                                                                    |
| Status:                                                                                  | Injunction D                        | ocuments Downloaded                                                                                                    |
| Submitted Date/Time:                                                                     | 02/07/2023                          | 02:03:03 PM                                                                                                    |
| UCN:                                                                                     | 482021DR00                          | 00123A001OX                                                                                                    |
| Clerk Case #:                                                                            | 2021-DR-00                          | 0123-0                                                                                                    |
| Case Style:                                                                              | WESLEY, ME                          | LISSA vs. YQUIERDO, JAMES                                                                                                    |
| Matter #:                                                                                |                                     |                                                                                                    |
| Documents                                                                                |                                     |                                                                                                    |
| Title                                                                                    |                                     | File                                                                                                    |
| 99-Injunction Packet                                                                     |                                     | 1 Report.pdf                                                                                                    |
| This is a non-monitor<br>any questions about<br><u>support@myflcourtac</u><br>Thank you. | ed email.<br>this subm<br>ccess.com | Do not reply directly to it. If you have ission contact the Service Desk at                                                                                                    |

# **Injunction Documents Not Downloaded**

This notification email is sent to the sending county clerk, law enforcement personnel selected to receive the Injunction packet and any other Injunction law enforcement personal assigned the security role "Receive Injunction Packet Not Downloaded Alert(s)" and is associated with the trial court division for the selected UCN. This email notification will be sent out 12 hours after the Injunction packet is submitted to the law enforcement agency and will be sent hourly until the documents have been downloaded.

| N noreplytest@myflcou<br>To                       | rtaccess.com (C) ← Reply (C) Reply (C) Reply All → Forward (C) (C) Wed 2/1/2023 6:00 PM         |
|---------------------------------------------------|-------------------------------------------------------------------------------------------------|
| (i) This message was sent with High in            | nportance.                                                                                      |
| Injunction Document(s                             | ;) Not Downloaded                                                                               |
| Dear E-Portal user:                               |                                                                                                 |
| Be advised that the follow<br>are Not Downloaded. | ring Injunction document(s) uploaded to the Portal by Orange County as Submission # $100393536$ |
| Status:                                           | Injunction Documents Not Downloaded                                                             |
| Submitted Date/Time:                              | 01/20/2023 03:13:38 PM                                                                          |
| UCN:                                              | 482022DR000123A0010X                                                                            |
| Clerk Case #:                                     | 2022-DR-000123-O                                                                                |
| Case Style:                                       | PERSAUD, GANGA vs. PERSAUD, DHANRAJEE                                                           |
| Matter #:                                         |                                                                                                 |
| Documents                                         |                                                                                                 |
| Title                                             | File                                                                                            |
| 99-Injunction Packet                              | 1 Will 14 pages.pdf                                                                             |